**Group ID:** 

**Group Name:** 

(Required to create Seller ID)

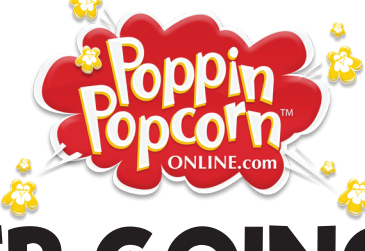

**FUNDRAISER GOING ON NOW!** 

**IMPORTANT INFORMATION** 

Start Date:

Visit **www.PoppinPopcornOnline.com** and create your Seller Dashboard by clicking the "**Join**" button found under "**Sellers**" to start selling to family, friends and co-workers.

End Date:

Your Online Store will close at midnight (EST).

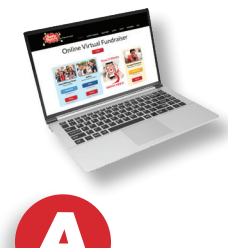

Each seller MUST JOIN at: www.PoppinPopcornOnline.com

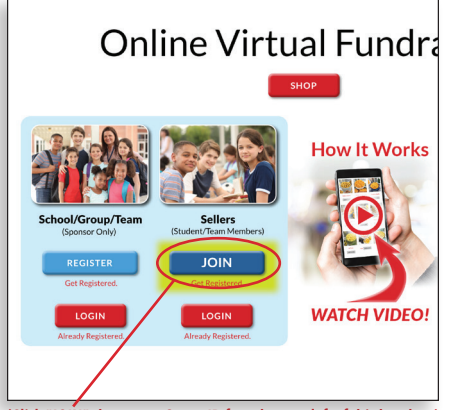

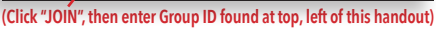

(Takes 2 Minutes)

How to Join

Complete seller information, then click the "**Next**" button.

Join as a Seller:

Seller's First Name:

Seller's Last Name:

Upload Seller's Photo

Choose File No file chosen

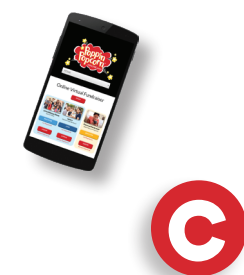

**Login** and start selling. *It's that easy!* 

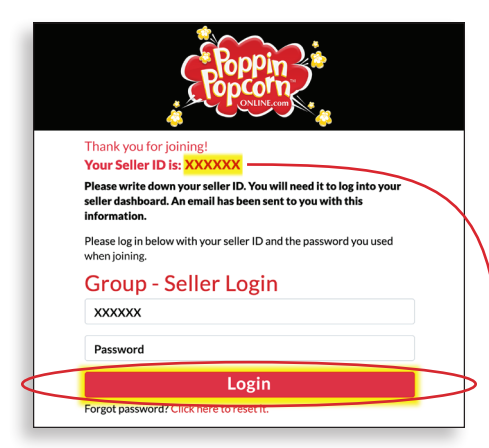

Write your Seller ID and Password below, so you don't forget!

Next

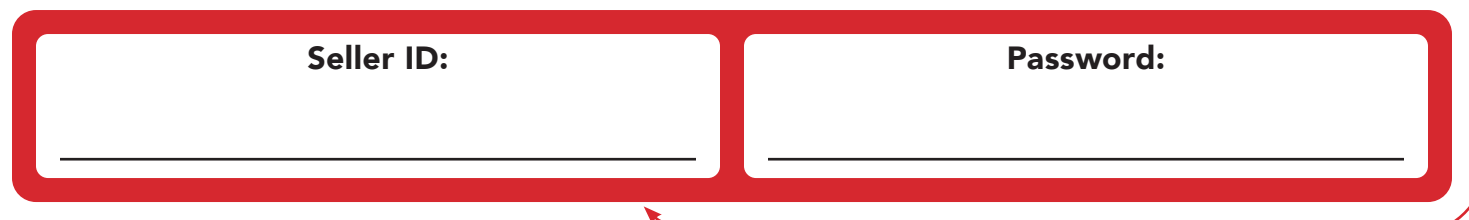

## How To Use Your Seller Dashboard

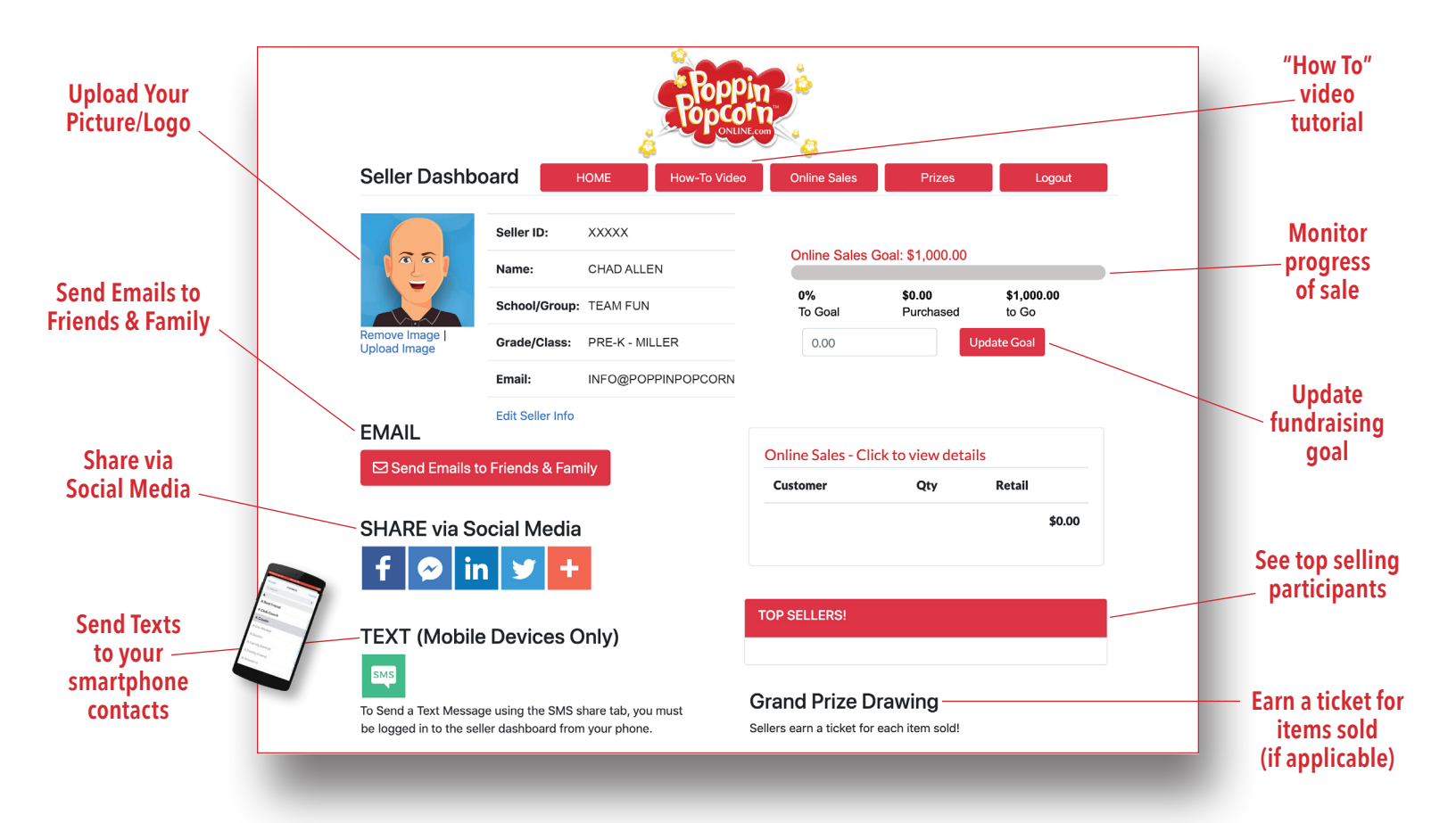

## Top 3 Ways To Sell Using Your Seller Dashboard

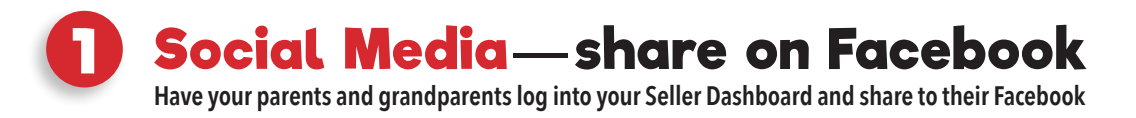

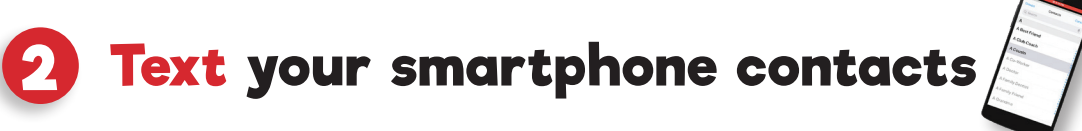

**Email your family and friends** 

**SMARTPHONE** 

**ONLY!**